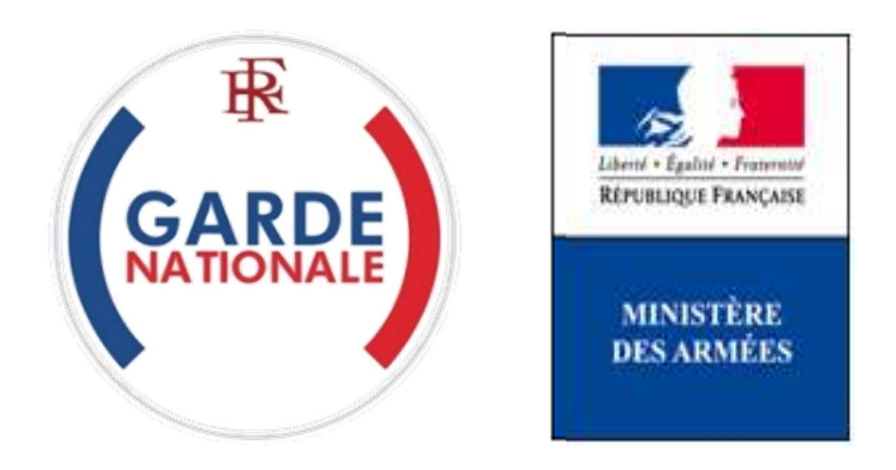

[NON PROTEGE]

## Portail des réserves militaires

## Création de compte de réserviste opérationnel et première connexion

Avant de commencer la création de votre compte vous devez :

- Vous munir de votre numéro d'identifiant défense (NID), que vous trouverez en haut à gauche de votre dernier bulletin de solde (ou sur votre contrat d'engagement à servir dans la réserve, par exemple);
- disposer d'une adresse de messagerie électronique personnelle (e-mail).
- 1. Pour accéder au site <u>www.etrereserviste.fr</u> cliquez sur le pavé « J'accède à mon espace » :

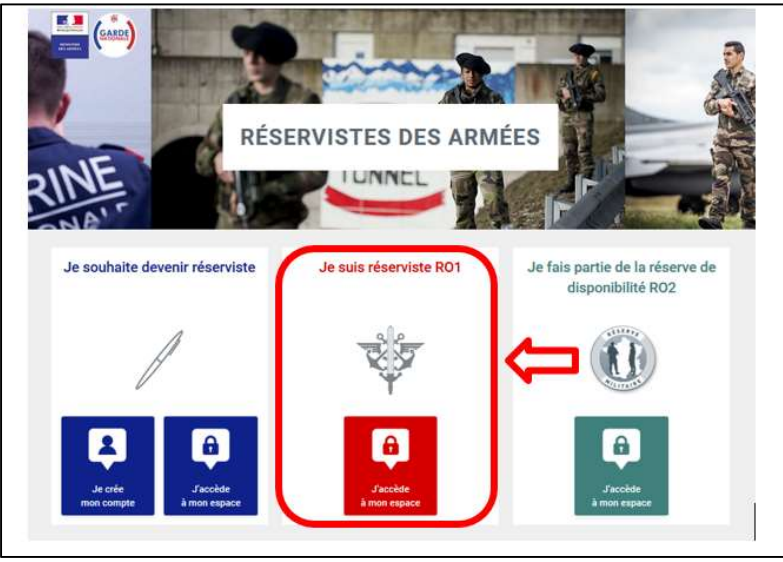

Figure 1 : Page d'accueil du Portail des réserves militaires

2. Cliquez sur « Je n'ai pas de compte » :

| CONNEXION À MON | ESPACE RO1            |
|-----------------|-----------------------|
| Identifiant     |                       |
| Mot de passe    |                       |
|                 |                       |
| Se connecte     | er                    |
|                 | la n'ai pas da compto |

Figure 2 : Accéder à l'espace réserviste et créer un compte

**3.** Une fois sur la page « DEMANDE DE COMPTE », saisissez les renseignements demandés et cliquez sur « Valider » :

| DEMANDE DE COMPTE                                                                                                    |   |
|----------------------------------------------------------------------------------------------------|---|
| * champs obligatoires                                                                                                    |   |
| Identifiant défense (NID à 10 chiffres) *                                                                                                    |   |
|                                                                                                    |   |
| Date de naissance (jj/mm/aaaa)*                                                                                                    |   |
|                                                                                                    | · |
|                                                                                                    |   |
| Vous vous apprêtez à créer votre compte RO1. Dels va requérir de votre part<br>le renseignement de vos données personnelles, aussi, avant de continuer,<br>veuillez lire et valider la charte RO1 suivante. |   |
| Charte Réserviste R01                                                                                                    |   |
| La mise en œuvre du système d'information ROC s'inscrit dans le cadre de<br>l'exécution de notre mission d'intérêt public.                                                                                  |   |
| Afin d'assurer la gestion de la réserve opérationnelle, le major général des<br>armées (MGA), par l'intermédiaire des gestionnaires réserves des armées et                                                  |   |
| directions de service du ministitre des Arméea, exploite et archive les<br>informations, renseignements et documents que je vais fournir pendant la<br>durée de mon contrat.                                |   |
| Je suis informé que je peux exercer mes droits (accès et rectification<br>notamment) pendant toute la durée de mon contrat :                                                                                |   |
| <ul> <li>soit écrivent à l'administrateur fonctionnel à l'adresse postale :</li> </ul>                                                                                                    |   |
| Administrateur fonctionnel RDC<br>Eccle militaire - bat 72.<br>1 place Joffre<br>75007 Paris                                                                                                    |   |
| <ul> <li>soit en faisant une demande par mail à l'adresse :</li> </ul>                                                                                                    |   |
| minarm-sireserves.administrateur.fct@intradef.gouv.fr                                                                                                    |   |
| Jai pris connaissance des mentions légales (lire les mentions légales)                                                                                                    |   |
| (case à cocher ayant valeur d'engagement) *                                                                                                    |   |
| Valider                                                                                                    |   |

Figure 3 : Validation de la chartre RO1

La validation de la chartre vous amène directement sur la page suivante :

| Civilité :                      | м                            | *champs obligatoires                                           |      |
|---------------------------------|------------------------------|----------------------------------------------------------------|------|
|                                 |                              | E-mail*                                                        |      |
| Nom :                           | Letalleur                    |                                                                |      |
| Nom d'usage :                   | Letailleur                   | ·                                                              |      |
|                                 |                              | Confirmation e-mail                                            |      |
| Prenom :                        | Umstophe                     | Voos devez salair manuellement la confirmation de voite e-mail |      |
| Date de naissance :             | 21/05/1965                   |                                                                |      |
| No. a. a                        |                              | Téléphone mobile                                               | A-   |
| du mot de passe :               |                              |                                                                |      |
|                                 |                              | Téléphone fire                                                 |      |
| NID:                            | 8580020040                   | The prove time                                                 |      |
| Numéro ADS :                    | 3                            |                                                                |      |
| Identificant -                  | christeche lataillaur        | Adresse postale de résidence principale "                      |      |
|                                 | Contraction of the second    |                                                                |      |
| Grade :                         | TER - CLC - Commissaire      | Al III III III III III III III III III I                       |      |
|                                 | seutenant-colones            | Adresse postale de résidence principale - complément           |      |
| Corps diappartenance :          | Armée de terre               |                                                                |      |
| Unité d'appartenance :          | GROUPEMENT DE SOUTIEN DE     | Ville ou code nostal " Pave "                                  |      |
| 122                             | LA BASE DE DEFENSE - ANGERS  |                                                                |      |
|                                 | - LE MANS - SAUMUR (0647000) |                                                                |      |
| Date de fin de contrat ESR :    | 28/05/20                     | Situation professionnelle*                                     |      |
| Date de fin de validité VMA -   | 31/10/21                     | - Veulliez cholair une (des) situation(s) professionnelle(s) - |      |
| white we may be readine which . | 10 17 TMT 4-1                | ·                                                              | 10 M |
| NPJA :                          | 30 jours                     | VeEder                                                         | -    |
| Nombre de lours effectuée       | Rieure                       | v disuler                                                      |      |

\* information à caractère obligatoire

Figure 4 : Demander l'activation d'un compte de réserviste

4. Vous recevez alors par e-mail vos identifiant et mot de passe que vous devez saisir après avoir de nouveau cliqué sur le pavé « J'accède à mon espace » (Cf. 1. cidessus) ou sur le lien <u>espace personnel</u> dans le corps de l'e-mail puis cliquez sur

## « Se connecter » :

| Bonjour Capitaine FsQnck JQUIIQsd,<br>Merci de vous connecter à votre <u>espace personnel</u> en saisissant votre identifiant et votre mot de passe provisoire :<br>Identifiant: fsqnck.jquIlqsd<br>Mot de passe: 1#_YhG8G <nj3< th=""><th></th></nj3<> |  |
|----------------------------------------------------------------------------------------------------|--|
| Cordialement,<br>Les réserves des armées de la garde nationale.                                                                                                    |  |

Figure 4 : Réception des Identifiant et Mot de passe personnels de création de compte

Conseil : le Mot de passe qui vous est délivré est complexe pour des raisons de sécurité ; n'hésitez pas à utiliser la fonction Copie/Coller pour éviter des erreurs de saisie.

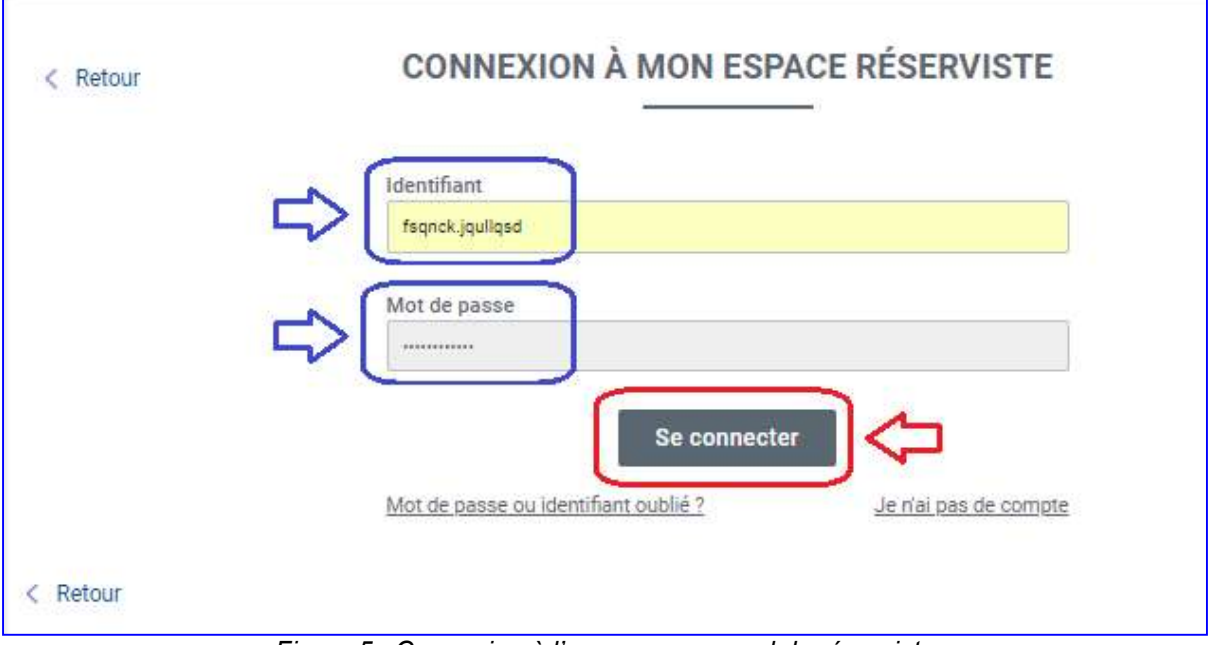

Figure 5 : Connexion à l'espace personnel du réserviste

**5.** Vous êtes alors invité à modifier votre mot de passe. Suivez scrupuleusement les consignes et cliquez sur « Valider ».

| < Retour | MODIFICATION DE MON MOT DE PASSE                                                                                                 |
|----------|----------------------------------------------------------------------------------------------------|
|          | * champs obligatoires                                                                                                    |
|          | Mot de passe actuel*                                                                                                    |
|          | Nouveau mot de passe *<br>9 caractères minimum dont au moins une minuscule, une MAJUSCULE, un chiffre et<br>un caractère spécial |
|          |                                                                                                    |
|          | Confirmation du nouveau mot de passe                                                                                             |
|          | Valider                                                                                                    |
| Retour   |                                                                                                    |

Figure 6 : Modification du mot de passe

6. Vous avez alors accès à votre espace personnel :

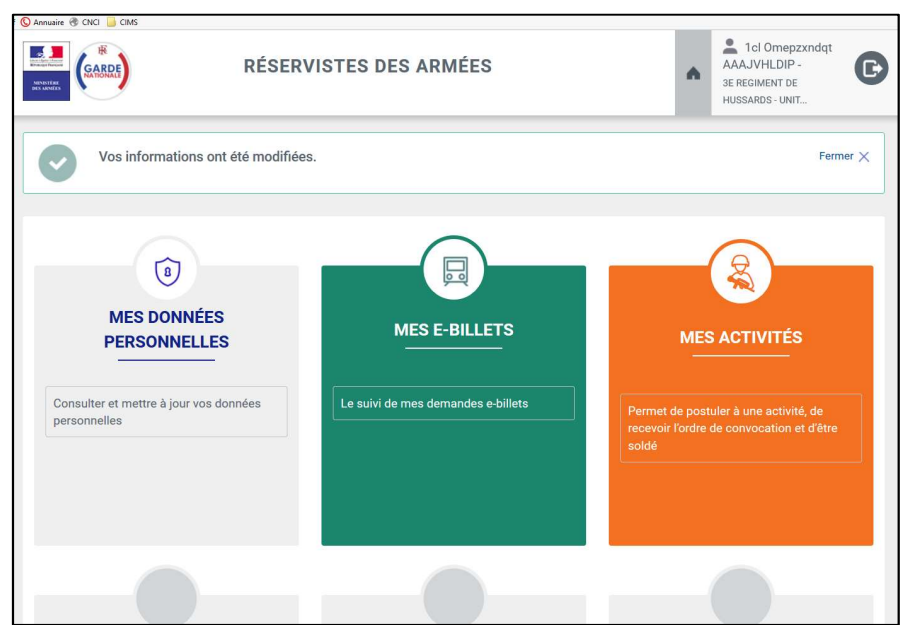

Figure 7 : page d'accueil de l'espace personnel du réserviste

7. A chaque nouvelle connexion, vous devez saisir votre identifiant et votre mot de passe <u>modifié</u> à partir de l'adresse <u>www.etrereserviste.fr</u> en cliquant sur le pavé « J'accède à mon espace » :

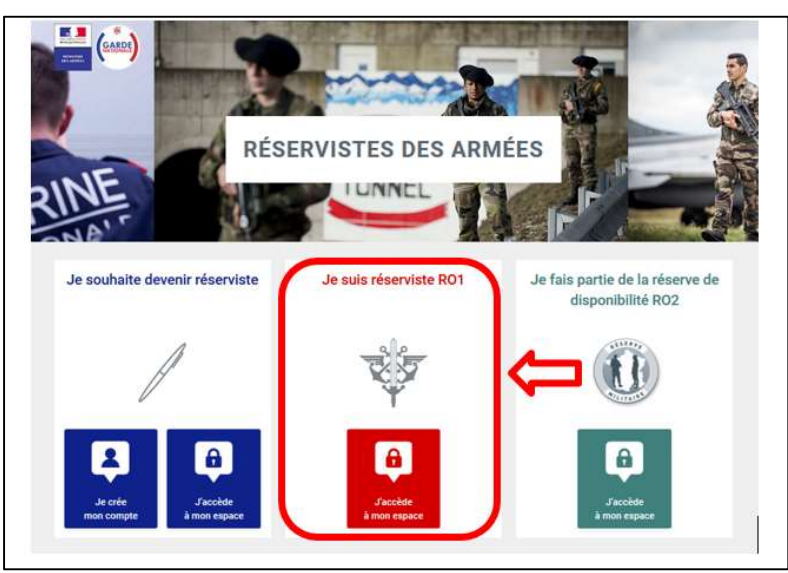

Figure 8 : Accéder à l'espace personnel du réserviste

8. Si vous avez oublié votre mot de passe ou votre identifiant vous devez cliquer sur « Mot de passe ou identifiant oublié ? » puis renseigner votre e-mail (celui qui a servi à la création du compte) et suivre de nouveau la procédure décrite ci-dessus pour avoir de nouveau accès à votre espace personnel :

|          | PORTAIL DES RÉSERVES<br>DES ARMÉES DE LA GARDE NATIONALE                                  |
|----------|-------------------------------------------------------------------------------------------|
| < Retour | CONNEXION À MON ESPACE RÉSERVISTE                                                         |
|          | Identifiant                                                                               |
|          | fsqnck.jquliqsd                                                                           |
|          | Mot de passe                                                                              |
|          |                                                                                           |
|          | Se connecter           Mot de passe ou identifiant oublié ?         Je n'ai pas de compte |
| < Retour |                                                                                           |

Figure 9 : Récupérer un Identifiant ou un Mot de passe oublié

| < Retour | MOT DE PASSE OUBLIÉ ?                                                                                                    |
|----------|----------------------------------------------------------------------------------------------------|
|          | E-mail                                                                                                    |
|          | dupont-durand@gmail.com                                                                                                    |
|          | Attention, pour des raisons de sécurité, votre nouveau mot de passe sera<br>obligatoirement envoyé sur l'adresse e-mail que vous aviez renseignée lors<br>de la création de votre compte. |
|          | Envoyer                                                                                                    |
| Potour   |                                                                                                    |

Figure 10 : Saisir l'e-mail qui a servi à la création du compte